## Activer les macros pour une session lorsque l'avertissement de sécurité s'affiche

Suivez les instructions ci-après pour activer les macros pendant la durée de l'ouverture du fichier. Lorsque vous fermez ensuite le fichier puis le rouvrez, l'avertissement s'affiche à nouveau.

- 1. Cliquez sur l'onglet Fichier.
- 2. Dans la zone Avertissement de sécurité, cliquez sur Activer le contenu.
- 3. Sélectionnez Options avancées.
- 4. Dans la boîte de dialogue **Options de sécurité Microsoft Office**, cliquez sur **Activer le contenu pour cette session** pour chaque macro.
- 5. Cliquez sur OK.

L'image ci-après illustre la boîte de dialogue Options de sécurité pour une macro.

| Macro          | s VBA                                                                                                    |
|----------------|----------------------------------------------------------------------------------------------------|
| Aco            | ess a désactivé le contenu potentiellement nuisible dans cette base de données.                                                                                                    |
| Si vi<br>les a | us considérez que les contenus de cette base de données sont fiables, et souhaites<br>activer pour cette session uniquement, cliquez sur Activer ce contenu.                                           |
| Ave<br>sou     | ertissement : il est impossible de vérifier que ce contenu provient d'une<br>irce fiable. À moins qu'il offre des fonctionnalités importantes et que<br>is approuviez sa source, laissez-le désactivé. |
| Plus           | dinfos                                                                                                    |
| Che            | min d'accès au fichier: C: (Users')test (Documents) Les Comptoirs.accdb                                                                                                    |
|                | Me grotéger de tout contenu inconnu (recommandé)                                                                                                    |
| 0              | Activer le contenu pour cette session                                                                                                    |
|                |                                                                                                    |
|                |                                                                                                    |

## Modifier les paramètres des macros dans le Centre de gestion de la confidentialité

Les paramètres des macros se trouvent dans le Centre de gestion de la confidentialité. Toutefois, si vous travaillez dans une entreprise, l'administrateur système peut avoir modifié les paramètres par défaut pour empêcher dès lors toute modification par les utilisateurs.

**Important** Lorsque vous modifiez les paramètres des macros dans le Centre de gestion de la confidentialité, vos modifications s'appliquent au programme Office en cours d'utilisation. Les paramètres des macros ne sont pas modifiés pour tous les programmes Office.

- 1. Cliquez sur l'onglet Fichier.
- 2. Cliquez sur Options.
- 3. Cliquez sur Centre de gestion de la confidentialité, puis sur Paramètres du Centre de gestion de la confidentialité.
- 4. Dans le Centre de gestion de la confidentialité, cliquez sur Paramètres des macros.
- 5. Procédez aux sélections voulues.
- 6. Cliquez sur OK.

L'image ci-après illustre la zone Paramètres des macros du Centre de gestion de la confidentialité.

| dReurs approuvés                  | Paramètres des macros                                                                            |
|-----------------------------------|--------------------------------------------------------------------------------------------------|
| implacements approuves            | Désactiver toutes (es macros sans notification                                                   |
| Pocuments approuvés               | Désactiver toutes les macros avec notification                                                   |
| Compléments                       | Désactiver toutes les macros à l'exception des macros signées numériquement.                     |
| Paramétres ActiveX                | Etiver toutes les marros (non recommandé ; risque d'exécution de code potentiellement dangereux) |
| aramétres des macros              | Paramètres de macros pour les développeurs                                                       |
| łode protégé                      | Accés approuvé au modéle d'objet du projet <u>v</u> BA                                           |
| larre des messages                |                                                                                                  |
| aramétres de blocage des fichiers |                                                                                                  |
| Options de confidentialité        |                                                                                                  |

Lisez les informations de la section ci-après pour en savoir plus sur les paramètres des macros.

## Les paramètres des macros expliqués

- Désactiver toutes les macros sans notification Toutes les macros et les alertes de sécurité associées aux macros sont désactivées.
- Désactiver toutes les macros avec notification Les macros sont désactivées, mais les alertes de sécurité s'affichent si des macros sont présentes. Activez les macros au cas par cas.
- Désactiver toutes les macros à l'exception des macros signées numériquement Les macros sont désactivées, mais les alertes de sécurité s'affichent si des macros sont présentes. Cependant, si la macro est signée numériquement par un éditeur approuvé, elle est exécutée si vous avez approuvé l'éditeur. Dans le cas contraire, vous recevez une notification pour activer la macro signée et approuver l'éditeur.
- Activer toutes les macros (non recommandé, car le code potentiellement dangereux peut s'exécuter Toutes les macros s'exécutent. Ce paramètre rend votre ordinateur vulnérable au code potentiellement malveillant.
- Accès approuvé au modèle d'objet du projet VBA Interdire ou autoriser l'accès par programme au modèle d'objet <u>Visual Basic pour Applications (VBA)</u> à partir d'un client Automation. Cette option liée à la sécurité concerne le code écrit pour automatiser un programme Office et manipuler l'environnement et le modèle d'objet VBA. Il s'agit d'un paramètre qui s'applique par utilisateur et par application, et qui refuse l'accès par défaut, ce qui rend plus difficile pour les programmes non autorisés la génération d'un code malveillant à réplication automatique. Pour que les clients Automation puissent accéder au modèle d'objet VBA, l'utilisateur qui exécute le code doit autoriser l'accès. Pour activer l'accès, activez la case à cocher.

S'applique à : Access 2013, Excel 2013, PowerPoint 2013, Visio Professionnel 2013, Visio 2013, Word 2013, Access 2010, Excel 2010, PowerPoint 2010, Visio 2010, Word 2010